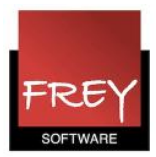

# Hvordan undgår vi at overskrive hinandens data, når vi eksporterer til WebUntis?

Hvis I er flere afdelinger (skemalægningsenheder), der eksporterer til WebUntis, er der nogle ting, I skal være opmærksom på, hvis I vil undgå, at overskrive hinandens data.

Alle afdelinger, der eksportere data fra Untis til WebUntis, skal have et ID-nummer i Untis og et tilsvarende nummer i kolonnen: "UntisId" i WebUntis.

Inden I eksporterer stamdata og undervisning, skal I derfor tjekke følgende:

## Åben Untis

| Skolebetegnelse<br>Frey Software, 2680 2620 | Danmark 👻 Land   |
|---------------------------------------------|------------------|
| Til Demo-Og Kursusbrug                      | ✓ Område         |
| Skoleår                                     |                  |
| Fra Indtil                                  | Skole Nr.        |
| 15-08-2011 👻 29-06-2012 👻                   |                  |
| 1 🦲 Ugefrekvens                             |                  |
| 1 Skoleuge (A.B. )                          | Skoletype        |
|                                             |                  |
| Aktivér dags-tidsramme                      | Multi-ringetider |

- 1. I menuen Indstillinger I Skoledata skal du se, hvilket ID-nummer din afdeling har. I dette eksempel er ID = 2.
- 2. Alle afdelinger, der eksporterer til WebUntis, skal have forskelligt ID-nummer

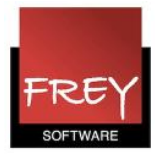

### Åben nu WebUntis

| £1 |   |
|----|---|
| 6  | 3 |

#### Frey Software, 2680 2620 Til Demo- Og Kursusbrug

| Home              | Ske      | ema      | Undervisning      | Bookning   | Klasseprotokol | Kurser | Stamdata       | Indstillinger |
|-------------------|----------|----------|-------------------|------------|----------------|--------|----------------|---------------|
| Skoleår: 2011/201 | 2        |          |                   |            |                |        | Klasser        |               |
| tor 20/10/2011    | 1,       |          |                   |            |                |        | Elever         |               |
| 4 oktober         | <b>T</b> | Dagen    | is beskeder: 20.1 | 0.2011 🔤 🖄 | L.             |        | Lærere         |               |
| MTOTE             |          | Ingen da | agsbeskeder       |            |                |        | Lokaler        |               |
| 26 27 28 29 30    | 1 2      |          |                   |            |                |        | Lokalegrupper  |               |
| 3 4 5 6 7         | 8 9      |          |                   |            |                |        | Fag            |               |
| 10 11 12 13 14    | 15 16    |          |                   |            |                |        | Faggrupper     |               |
| 17 18 19 20 21    | 22 23    |          |                   |            |                |        | Bygning        |               |
| 24 25 26 27 28    | 29 30    |          |                   |            |                |        | Afdeling       |               |
| <b>31</b> 1 2 3 4 | 5 6      |          |                   |            |                |        | Ressourceliste |               |
| 2010 <b>2011</b>  | 2012     |          |                   |            |                |        | Ressourcer     |               |
|                   |          | ]        |                   |            |                |        | Ressourcegrupp | er            |

Du skal i WebUntis åbne menuen Stamdata I Afdelinger.

|    | Home Skema  |             |             |             |          |    | na | Undervisning |       |      |   | Bookning |        | Klasseprotokol |      | col Vik | Vikariater |          |        |
|----|-------------|-------------|-------------|-------------|----------|----|----|--------------|-------|------|---|----------|--------|----------------|------|---------|------------|----------|--------|
| S  | kole<br>fre | eår:<br>28/ | 201<br>06/2 | 2/2<br>2013 | 013<br>3 |    | 1  | Afo          | delin | ıger |   |          |        |                |      | Τ       |            |          |        |
|    | •           |             | ju          | ini         |          | ▼] | •  | Søg          |       |      | U | dfør s   | øgning |                |      | Τ.      |            |          |        |
|    | М           | т           | 0           | т           | F        | L  | s  |              |       |      |   |          |        |                |      |         |            |          |        |
| 22 | 27          | 28          | 29          | 30          | 31       | 1  | 2  | Ud           | valg  |      |   | Ato      | teling | Hele na        | wnet | Untisid | Afdeling   | Ansvarsh | avende |
| 23 | 3           | 4           | 5           | 6           | 7        | 8  | 9  |              |       | 2    | Х | Afd.     | A      | Afdelin        | g A  | 2       |            |          |        |
| 24 | 10          | 11          | 12          | 13          | 14       | 15 | 16 |              |       | Q,   | Х | Afd.     | В      | Afdelin        | gВ   | 3       |            |          |        |
| 25 | 17          | 18          | 19          | 20          | 21       | 22 | 23 |              | _     | 5    | ~ | A 6-1    | ~      | A fala Bas     |      |         |            |          |        |

Her skal du tjekke, om den afdeling, du lægger skema for, har en "Untisld", der er lig med ID-nummeret i den Untis, du arbejder med.

I dette eksempel er det Afdeling A.

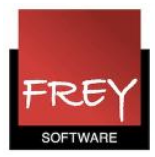

#### Hvis I har flere ringetidssæt

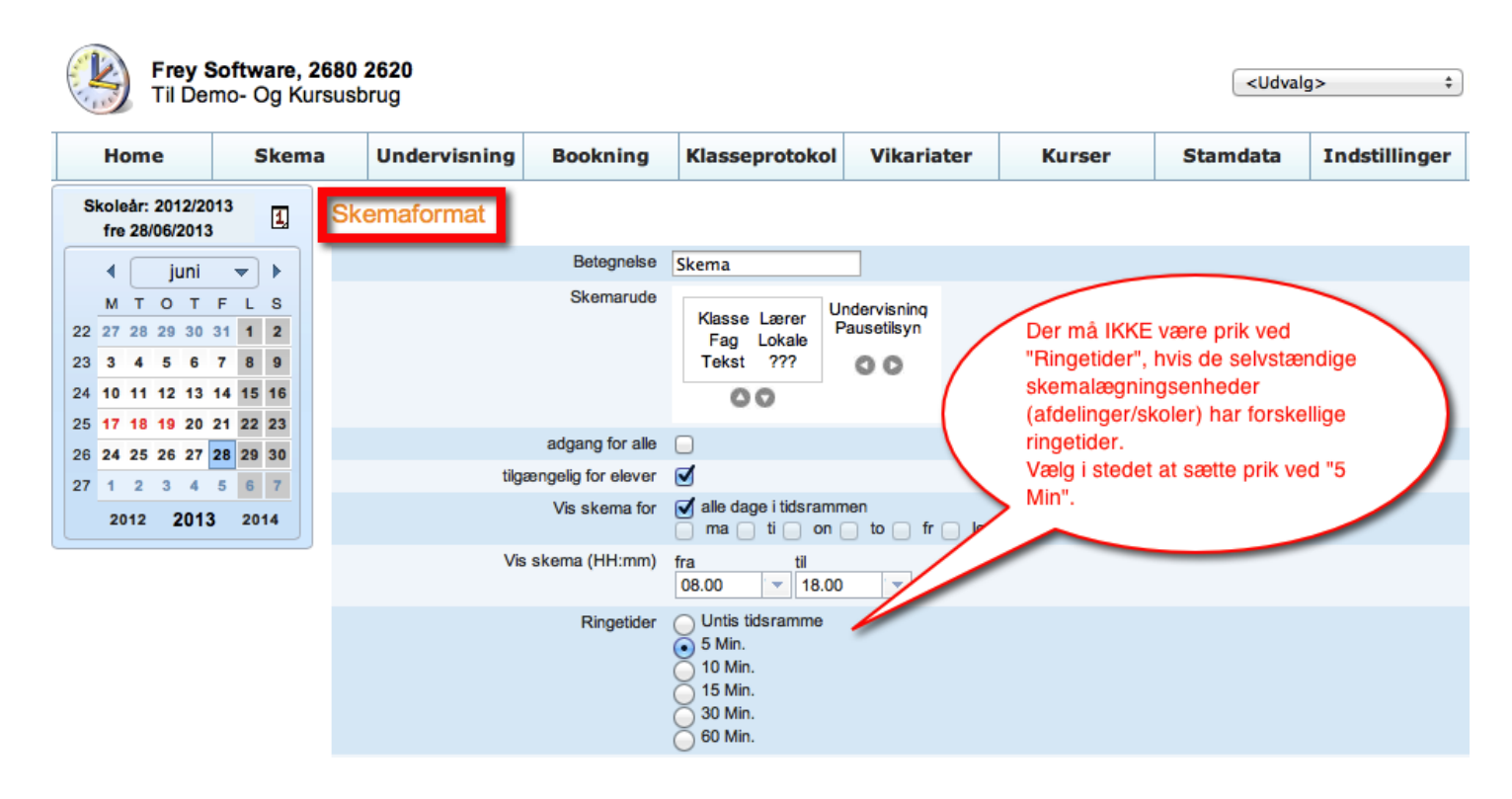

Ovenstående vindue er fra WebUntis --> Indstillinger --> Skemaformater.

Hvis afdelingerne har det samme ringetidssæt, er der ingen problemer.

Men hvis en eller flere afdelinger har forskellige ringetidssæt, skal I være opmærksom på, at I ikke må sætte prik ved "Ringetider Untis tidsramme" i WebUntis´ skemaformatet. I skal i stedet vælge at sætte prik ved en af de 5 muligheder med minutter.